# Gérer les abonné•es d'une liste

Se rendre sur le page d'accueil de votre liste, accessible depuis la liste des adresses.

Elle ressemble à cette adresse : https://listes.mondomaine.fr/wws/info/nomdevotreliste

Cette page présente à gauche les options de la liste (Abonnées, noms des adminstrateur rices...).

# Ajouter des abonnés

Voir "Abonné·es" à gauche ou "Gérer les abonné·es" à droite.

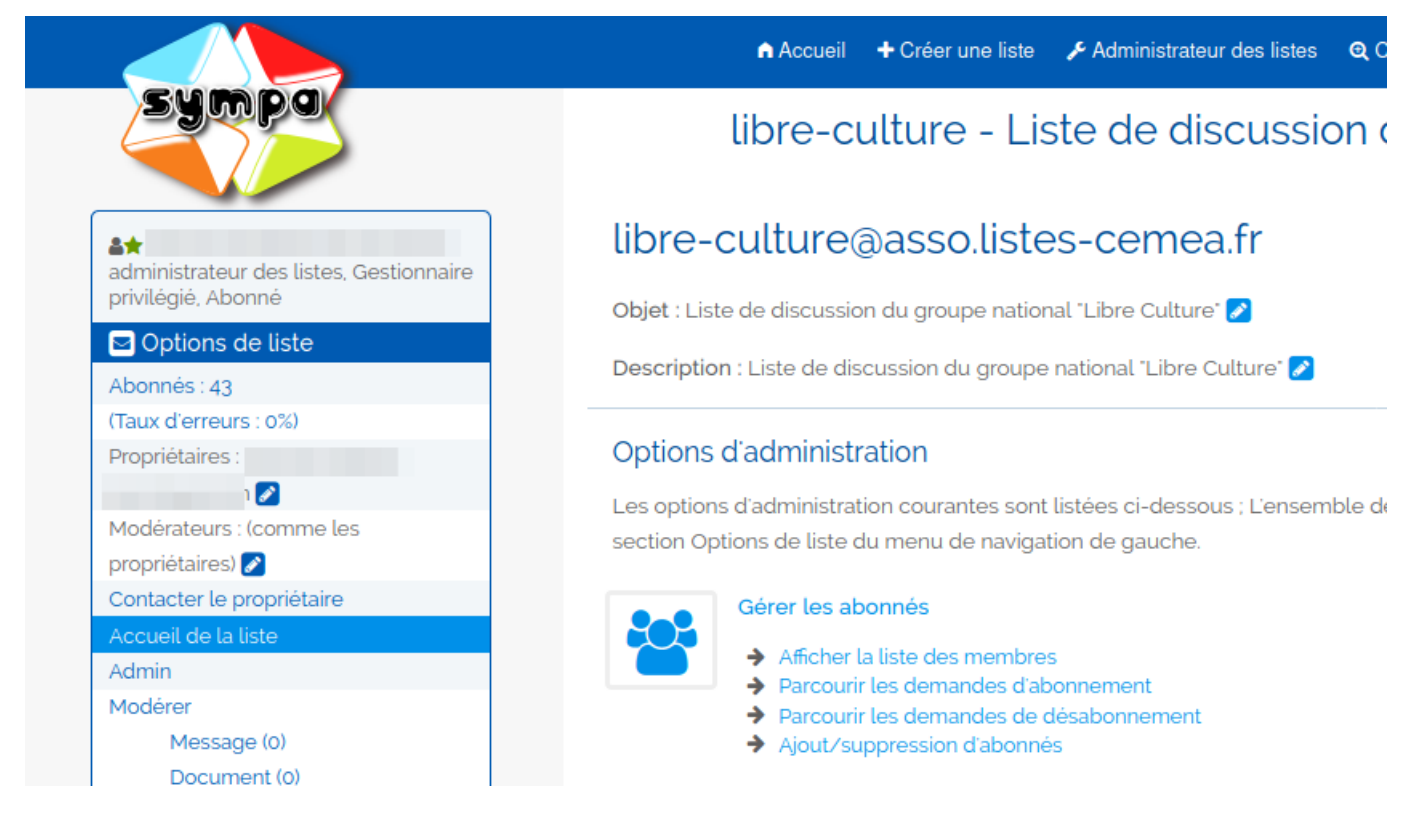

Vous pouvez ajouter les abonné·es un par un. En laissant la case non cochée, chaque abonné recevra un mail d'information sur son abonnement.

Il est aussi possible d'ajouter un lot d'abonné·es avec "Abonnement par lot" puis en copiant une liste d'adresse e-mail, **une adresse par ligne**.

Vous pouvez aussi cocher la case pour ne pas informer les inscriptions.

## Gérer les membres de la liste 😯

### Options d'administration

### Message de rappel d'abonnement

Lancer un rappel

## Ajout d'abonnés

#### Ajouter un unique abonné

Adresse email :

nouvelabonne@domaine.com

Silencieusement (l'abonné ne recevra pas le message automatique de bienvenue)

Ajouter

#### Abonnement par lot :

Cliquer sur le bouton "Abonnements par lot" pour abonner un ensemble d'adresses email. (alternativeme de données telle que SQL ou LDAP)

Abonnements par lots

Si vous laissez un accent ou un caractère spécial sur une ligne, alors l'abonnement ne sera pas pris en compte par Sympa.

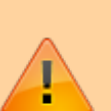

Exemples OK :

- adresse.normale@truc.bidule Theo TRUC
- adresse.ok@truc.bidule Theo TRUC

Exemples pas OK :

- adresse.normale@truc.bidule Théo TRUC
- adresse.virée@truc.bidule Theo TRUC

# Désabonner

Dans la même page, on trouve la liste des abonnés.

Cliquer en face de chaque nom et choisir en bas "Désabonner les adresses sélectionnées".

Cocher "Silencieusement" pour ne pas les informer de cette désinscription.

3/3

From: https://doc.zourit.net/ - **Doc, doc Zourit ?** 

Permanent link: https://doc.zourit.net/doku.php?id=outils:mailinglist:abonnes

Last update: 2025/05/06 23:01

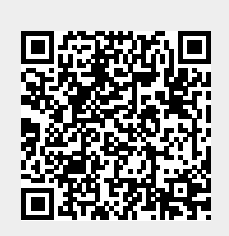